# FUJITSU BLADES BX300 PXE INSTALLATION

to install this hardware we'll use the slack-kickstart software , the required version is 0.4.b or greater What we'll do is connect to he blade from the serial console, boot the machine through the network, using a precompiled kernel and a root image created with slack-kickstart, then we will start the installation taking the packages from a working repository

In order to be able to boot the blade from the net, we will need a server offering dhcp/tftp services, and this server must be placed on the same network of the server that we want to install.

Let's start assuming that we have an already working kernel called bzImage and a sample.gz root image, the points that we need to face are the following:

#### 1. Boot server preparation

this first operation is needed to prepare the environment for the next steps, this procedure is already described in the slack-kickstart howto that can be found at the url: <u>http://www.slack-kickstart.org/index.php?ART=PXEinfo\_it</u> there is a trick that is needed : append the following command at the boot parameter, this is made to enable the output to be displayed on the serial line *console=ttyS0,9600* 

I'm reporting the essential steps "cut&past-ing" it from the official site:

- a) install dhcp server (swaret -install dhcp)
- b) install inetd (swaret -install inetd)
- c) install syslinux (swaret -install syslinux)

once the packets are installed and the dependences are resolved , we can move on to the configuration phase

### a) /etc/dhcpd.conf

```
in this file we should have the following lines :
allow booting;
allow bootp;
option domain-name "foo.net"; # domain of the server
option subnet-mask 255.255.255.0;
option broadcast-address 192.168.1.255;
option domain-name-servers 10.39.113.107;
option routers 192.168.1.30;
ddns-update-style none;
allow unknown-clients;
subnet 192.168.1.0 netmask 255.255.255.0 { # ip cl server
range 192.168.1.10 192.168.1.22; # ip of tftp/dhcp server
filename "pxelinux.0";
}
```

once the configuration file is ready (the net parameter must be set according to the network that is going to be used) it is possible to start the dhcp daemon with the command line /usr/sbin/dhcpd, then it is possible to verify that the server is running checking if the process is listening on udp port number  $67\,$ 

# b) /etc/inetd.conf

in this file we have to create an entry in the format :
tftp dgram udp wait root /usr/sbin/in.tftpd
in.tftpd -s /tftpboot -r blksize

even in this case once the inetd daemon is started with the runlevel script /etc/rc.d/rc.inetd , it is possible to verify that the tftp server is running by checking that the process is listening on udp port number 69.

## c) directory /tftpboot

this directory is used to contain the files that the tftp server allows to download , the needed files are :

- *bzImage* (the kernel that the client machine will use)
- pxelinux.0 (pxe loader, the name must match the name specified in the point a, this file is part of the syslinux package and by default is found at the path /usr/share/syslinux/pxelinux.0)
- sample.gz (this is the name of the root image created with slack kickstart and it must match the name specified in the next point)
- pxelinux.cfg (thisis not a file but a directory and it must contain all the configuration files for the machines that we want to install, the essential file is called default) A configuration file should be made like this example : default Kickstart prompt 0 label Kickstart kernel bzImage append initrd=sample.gz devfs=nomount load\_ramdisk=1 prompt\_ramdisk=0 ramdisk\_size=16384 rw root=/dev/ram console=ttyS0,9600 (note that last part, from append to console=ttyS0,9600 is all on a single line)
- 2. Setup of the server to install to enable it to boot from the network.
  - Logging into the management part of the chassis fujitsu the following menu' is shown, and the first option (1 Management Agent) is the one that needs to be chosen

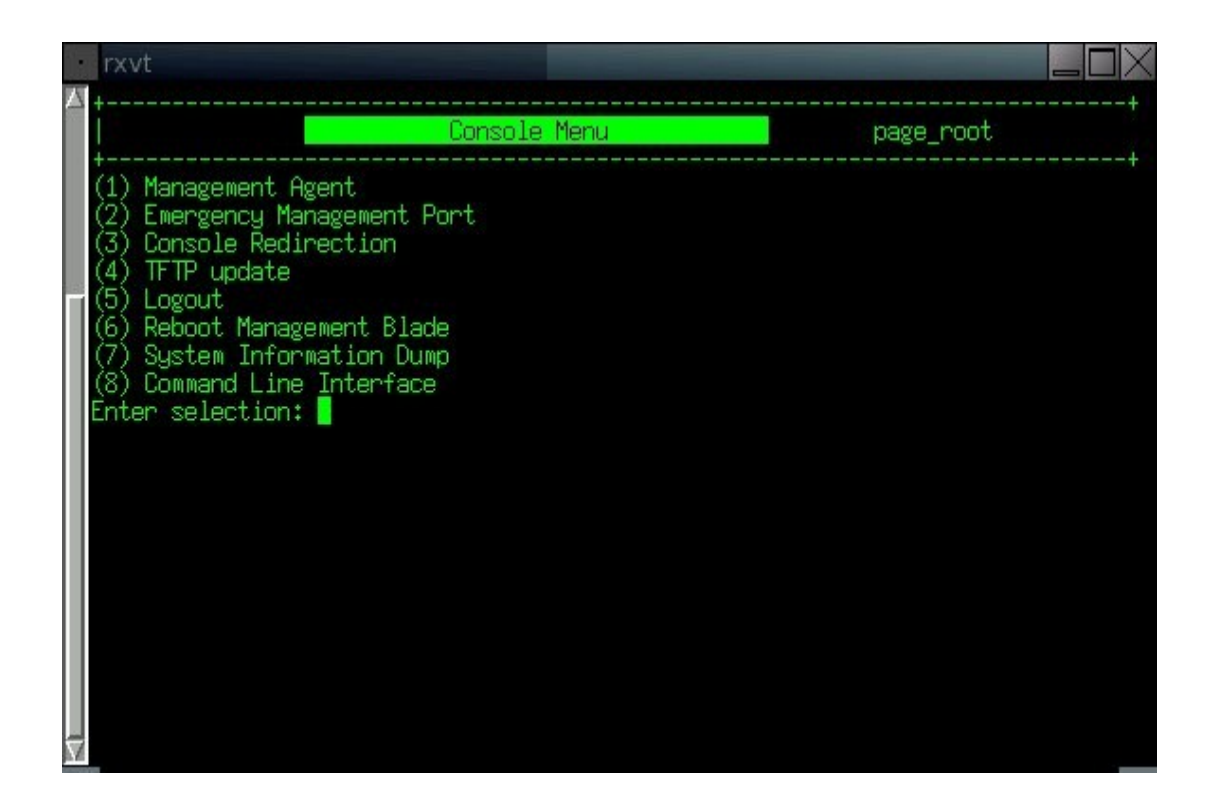

• in the new screen, the option number 4 (Server Blade) should be selected, in order to get the full list of the blades

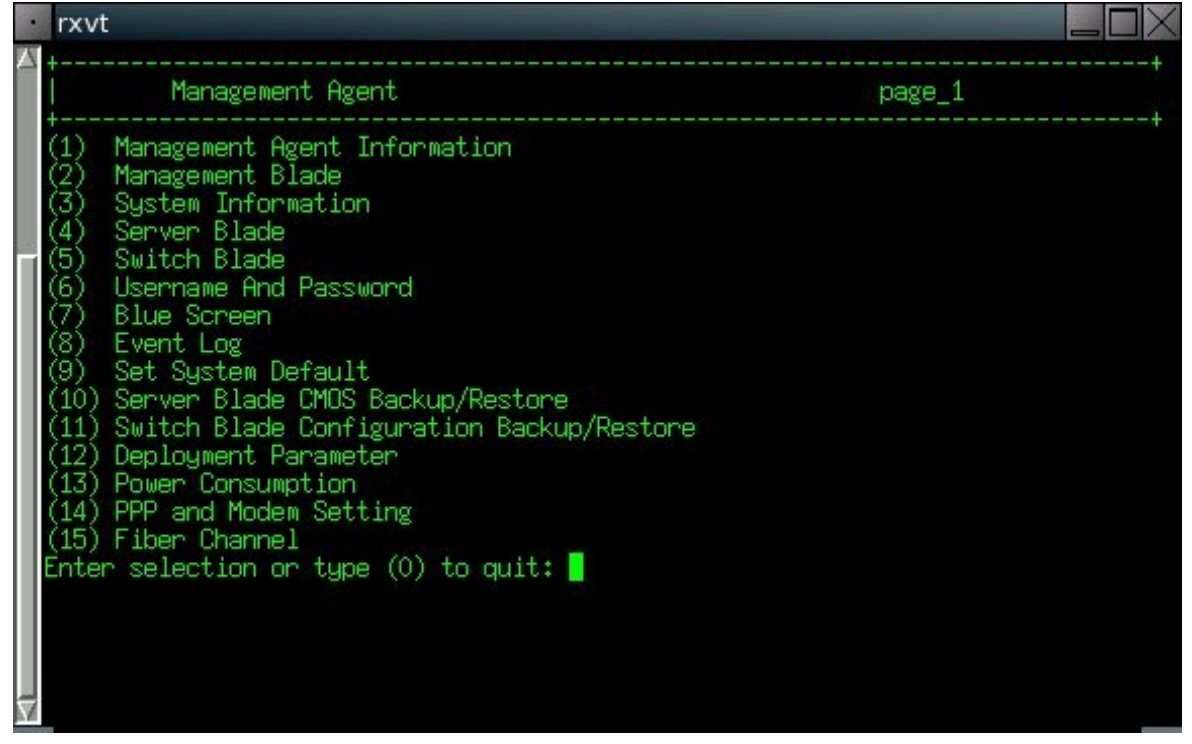

 $\circ~$  from the full list all we need to do is to select the entry of the blade we want to install

| rxvt         | _        |   |
|--------------|----------|---|
| +            | page_1_4 | + |
| <pre>+</pre> |          | + |

 once the blade to install is chosen the following screen is shown and the voice number 1 must be chosen (Server Blade Control Information) in this way we can reach the controls to shut down/ startup the machine.

| 1.       | rxvt                                                                                                    |   |
|----------|----------------------------------------------------------------------------------------------------|---|
| Δ        | +<br>  Server Blade page_1_4_17                                                                                                    | 7 |
| <b>-</b> | <ul> <li>(1) Server Blade Control Information</li> <li>(2) Server Blade Information</li> <li>(3) Server Blade CPU</li> <li>(4) Server Blade Memory</li> <li>(5) Server Blade Voltage Table</li> <li>(6) Server Blade Temperature</li> <li>(7) Server Blade NIC Information</li> <li>(8) Server Blade Watch Dog</li> <li>Enter selection or type (0) to quit:</li> </ul> | + |

• From this screen we can choose the voice number 3 (Set Server Boot Mode) that enables us to choose the boot device

|   | rxvt                                                                                                    |                                                                                                 | $\square \times$ |
|---|----------------------------------------------------------------------------------------------------|-------------------------------------------------------------------------------------------------|------------------|
|   | Server Blade Control                                                                                                    | page_1_4_17_1                                                                                   | +                |
| Ţ | t<br>(1) Server power<br>(2) Set Server Maximum Restart Retries<br>(3) Set Server Boot Mode<br>(4) Server LED Control<br>(-) Server CPU Mode<br>(-) Server Administrative URL<br>Enter selection or type (0) to quit: ■ | : <u>power on</u><br>: <u>3</u><br>: <u>normal</u><br>: <u>off</u><br>: <u>performance</u><br>: | +                |

 from this screen we can setup as boot device the network interface that is connected on the same subnet of the dhcp/tftp server

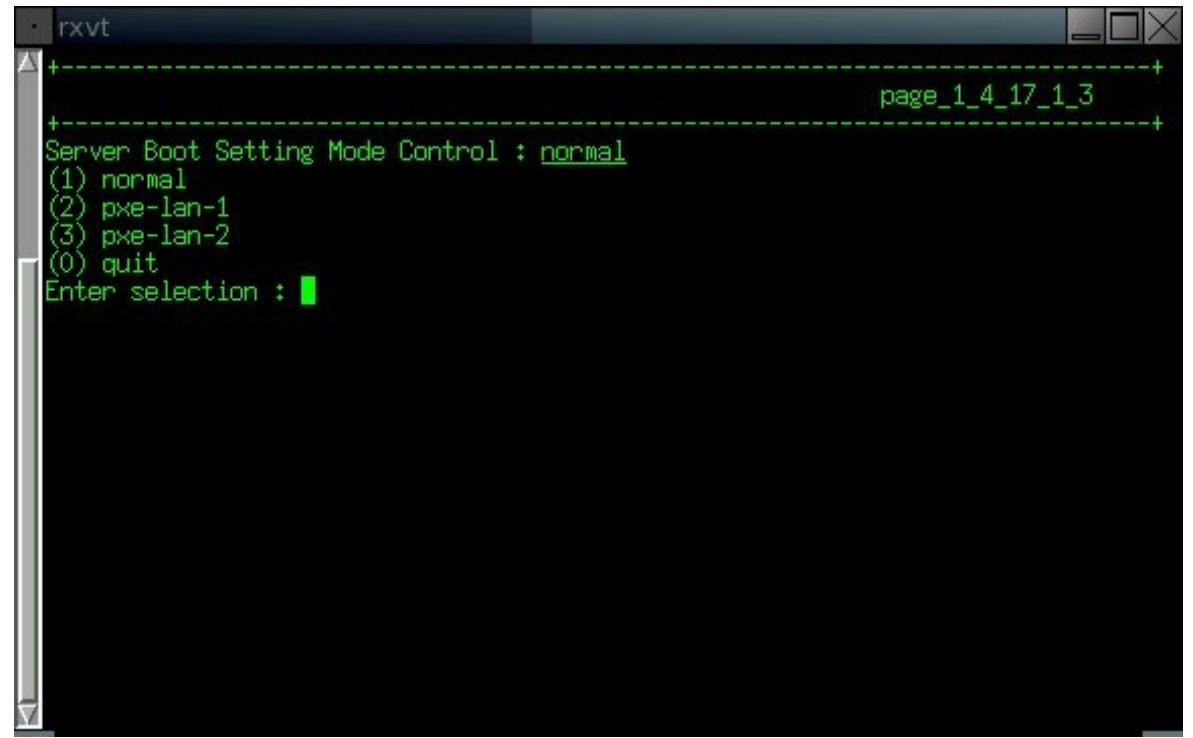

 once the boot device is set up we can go back to the previous screen where we can choose the option number 1 (Server power)

|                     | rxvt                                                                                                    |               |   |
|---------------------|----------------------------------------------------------------------------------------------------|---------------|---|
|                     | +<br>  Server Blade Control                                                                                                    | page_1_4_17_1 | + |
|                     | <ul> <li>(1) Server power</li> <li>(2) Set Server Maximum Restart Retries</li> <li>(3) Set Server Boot Mode</li> <li>(4) Server LED Control</li> <li>(-) Server CPU Mode</li> <li>(-) Server Administrative URL</li> <li>(-) Server Administrative (0) to quit:</li> </ul> | page_i_i      | + |
| $\overline{\nabla}$ |                                                                                                    |               |   |

 from this menu' it is possible to reboot the server by selecting the option numebr 4 (hard reset) this function acts just like the reset key on standard machines

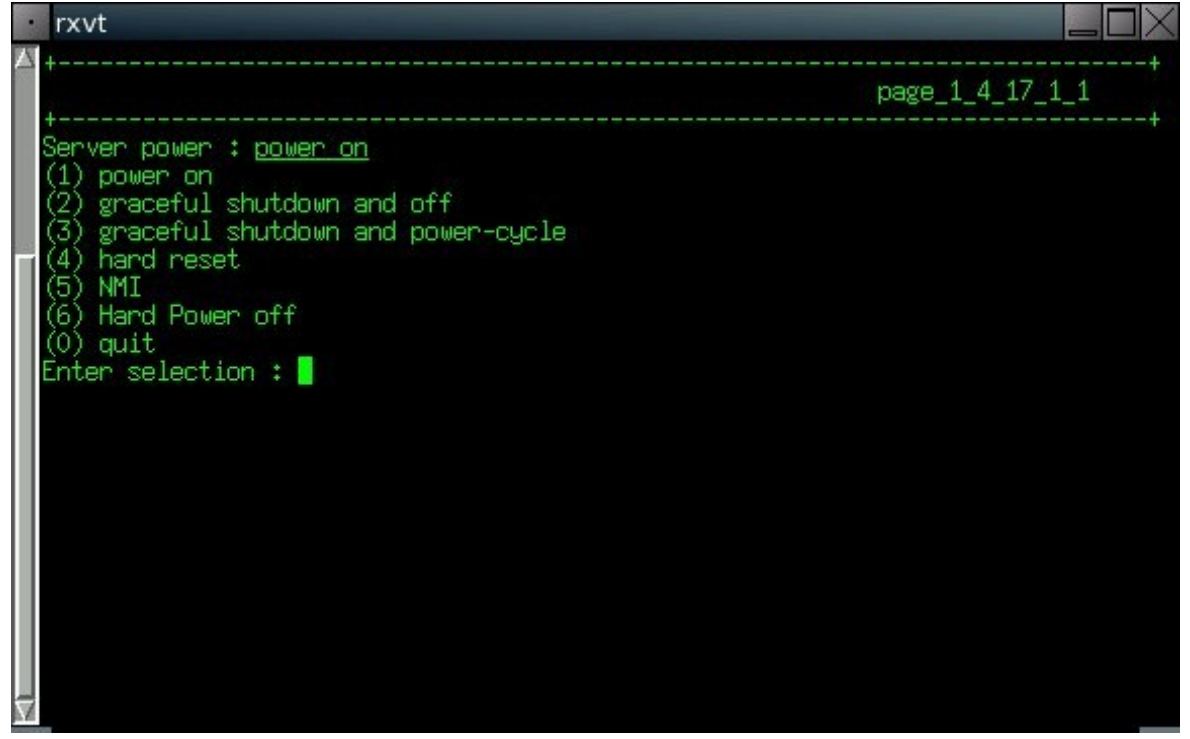

 it is now possible to follow the boot of the server going back to the initial screen and selecting the option number 3 (Console Redirection)

|   | rxvt                                                                                                    |           |
|---|----------------------------------------------------------------------------------------------------|-----------|
| Z | Console Menu                                                                                                 | page_root |
|   | (1) Management Agent<br>(2) Emergency Management Port<br>(3) Console Redirection<br>(4) TFTP update          |           |
|   | (6) Reboot Management Blade<br>(7) System Information Dump<br>(8) Command Line Interface<br>Enter selection: |           |
|   |                                                                                                    |           |
|   |                                                                                                    |           |
| Ż |                                                                                                    |           |

 $\circ~$  then we can select the option number 1 (Console Redirect Server Blade)

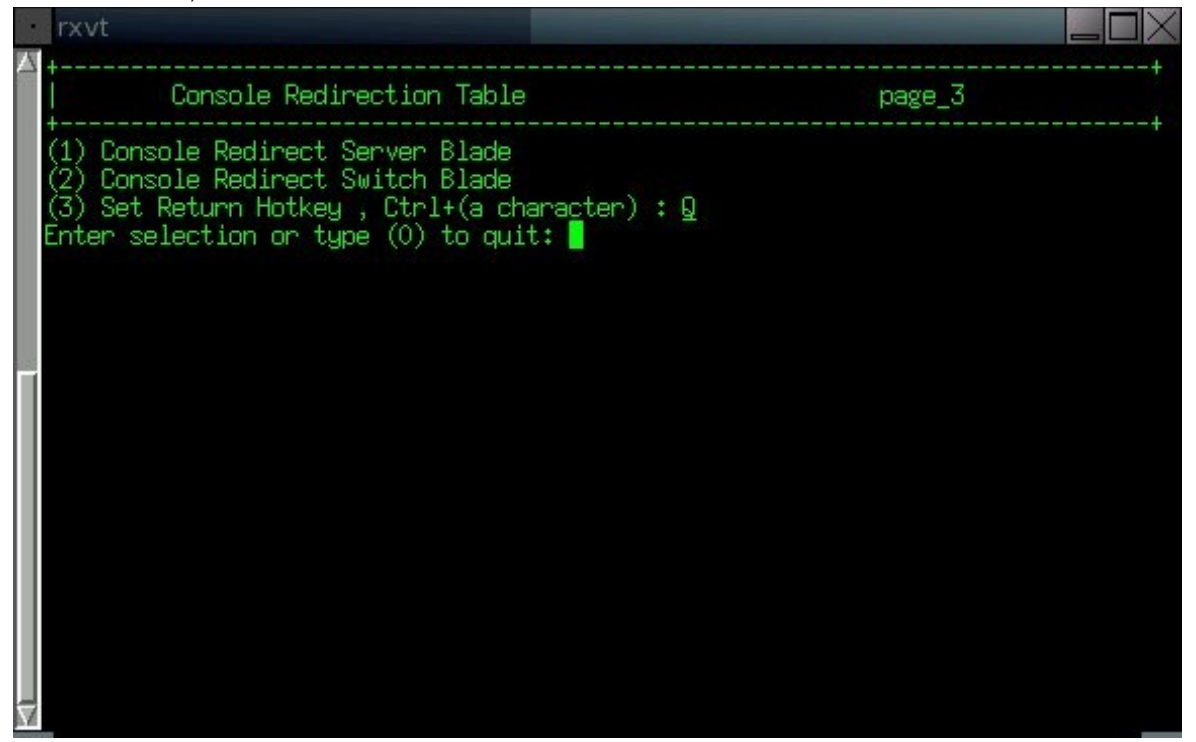

 $\circ\,$  then we are in the blades menu where we can choose the one that we rebooted

| rxvt                           |               |
|--------------------------------|---------------|
| +Console Redirect Server Blade | +<br>page_3_1 |
| <br><pre>+</pre>               |               |

# 3. Boot e installation

before we reboot a blade is is useful to check some bios parameters that may help us during the procedure :

 The first option is : "Extended Memory Test", this option can be found in the first screen(Main); the suggested value is Disabled

| •                   | rxvt                                                               |                                             |                                   |
|---------------------|--------------------------------------------------------------------|---------------------------------------------|-----------------------------------|
| $\Delta$            | Ph<br>Main Advanced Sec                                            | oenixBIOS Setup Ut<br>curity Power          | cility<br>Boot Exit               |
|                     | DTOD Users for                                                     | 7504                                        | Item Specific Help                |
|                     | BIUS Version<br>BMC F/W Version                                    | 3F01<br>3F01                                |                                   |
|                     | System Time:<br>System Date:                                       | [14:01:29]<br>[04/04/2006]                  | Memory Test During POST           |
|                     | Sync RTC with Mgmt. Blade                                          | e [Enabled]                                 |                                   |
|                     | System Memory:<br>Extended Memory:<br><b>Extended Memory Test:</b> | 640 KB<br>2096128 KB<br>[ <b>Disabled</b> ] |                                   |
| 1                   |                                                                    |                                             |                                   |
| l                   |                                                                    |                                             |                                   |
| $\overline{\nabla}$ | Esc Exit ↔ Select Menu                                             | ( <b>Enter</b> Select )                     | Sub-Menu <b>F10</b> Save and Exit |

 another interesting option is "Summary Screen", this can be found in the second bios screen(Advanced) and as the former, the suggested value is Disabled

|                     | rxvt                                                                                                    |
|---------------------|----------------------------------------------------------------------------------------------------|
| Δ                   | PhoenixBIOS Setup Utility<br>Main Advanced Security Power Boot Exit                                                                                                    |
|                     | Multiprocessor Spec.:         [1.4]         Item Specific Help                                                                                                    |
|                     | Reset Configuration Data:       [No]         Summary screen:       [Disabled]         Quiet Boot       [Disabled]         Specification revision         Lowel       Same operation           |
|                     | > Server Management       systems will require         > Console Redirection       1.1 for compatibility         > Advanced Chipset Control       reasons.         > I/O Device Configuration |
|                     |                                                                                                    |
|                     |                                                                                                    |
| $\overline{\nabla}$ | +<br>F1 Help <b>^v</b> Select Item -/+ Change Values F9 Setup Defaults<br>Esc Exit <> Select Menu Enter Select > Sub-Menu F10 Save and Exit                                                   |

 the last option is inside a submenu of the menu' Advanced, the name of the submenu is : Console Redirection, the name of the option is : "Continue C.R. After Post" and the suggested value is on

| •                   | rxvt                                                                                 |                                                                  |                                                          |
|---------------------|--------------------------------------------------------------------------------------|------------------------------------------------------------------|----------------------------------------------------------|
| Δ                   | Pho<br>Advanced                                                                      | enixBIOS Setup Utility                                           |                                                          |
|                     | Console Redire                                                                       | ction                                                            | Item Specific Help                                       |
|                     | <b>Com Port Address</b><br>Console Type<br>Flow Control<br>Continue C.R. after POST: | [ <mark>On-board COM A</mark> ]<br>[VT100]<br>[XON/XOFF]<br>[On] | If enabled, it will<br>use a port on the<br>motherboard. |
|                     |                                                                                      |                                                                  |                                                          |
| $\overline{\nabla}$ | F1 Help ^v Select Item<br>Esc Exit ↔ Select Menu                                     | - <b>/+</b> Change Values<br>Enter Select > Sub-Me               | F9 Setup Defaults<br>nu F10 Save and Exit                |

going back to the reboot phase, we should now see a screen like this one :

|   | rxvt                                                                                                    |
|---|----------------------------------------------------------------------------------------------------|
|   | Broadcom UNDI, PXE-2.1 (build 082) v2.2.6<br>Copyright (C) 2000–2002 Broadcom Corporation<br>Copyright (C) 1997–2000 Intel Corporation<br>All rights reserved.                           |
|   | CLIENT MAC ADDR: 00 CO 9F 28 B6 21 GUID: 023A3ABB-D987-11D7-A847-521ED25B3E35<br>CLIENT IP: 10.39.86.201 MASK: 255.255.255.128 DHCP IP: 10.39.86.169<br>GATEWAY IP: 10.39.86.129<br>TFTP |
|   |                                                                                                    |
| V |                                                                                                    |

4. and once the boot has finished we should see :

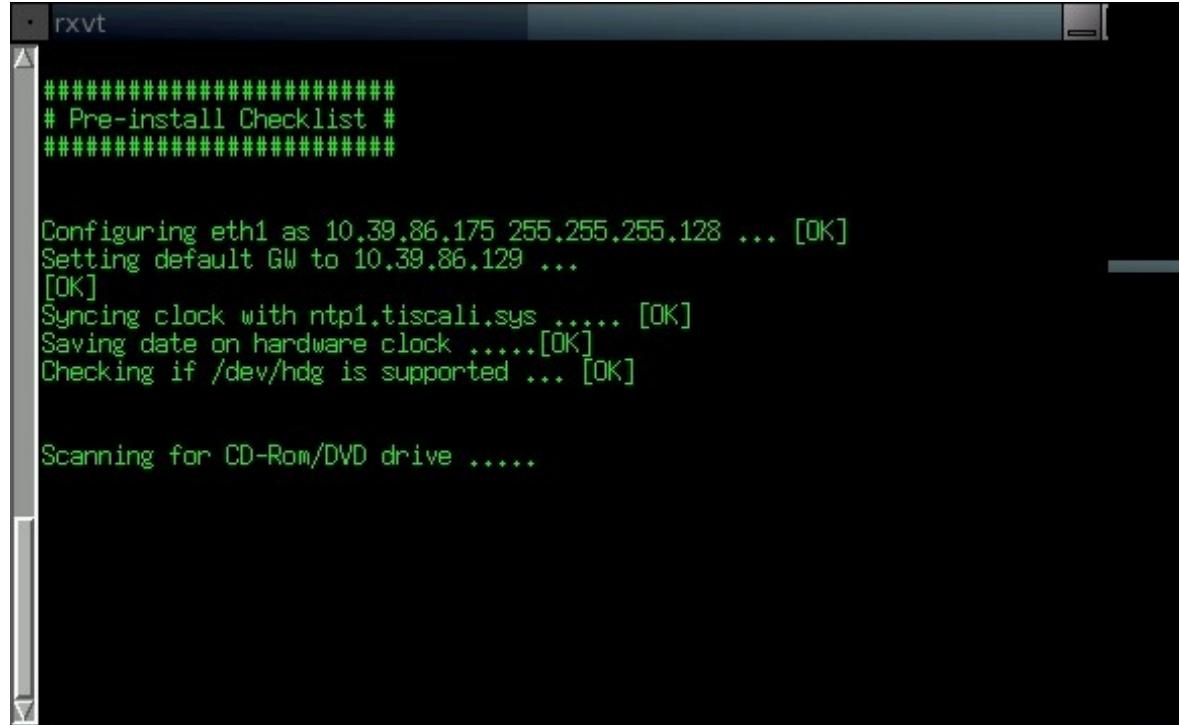

when we're returned to the prompt we can start the real installation with the command setup, so after setup we will have the partitioning, the copy and installation of packages from the repository and so on